# 2022

# QUICK START GUIDE

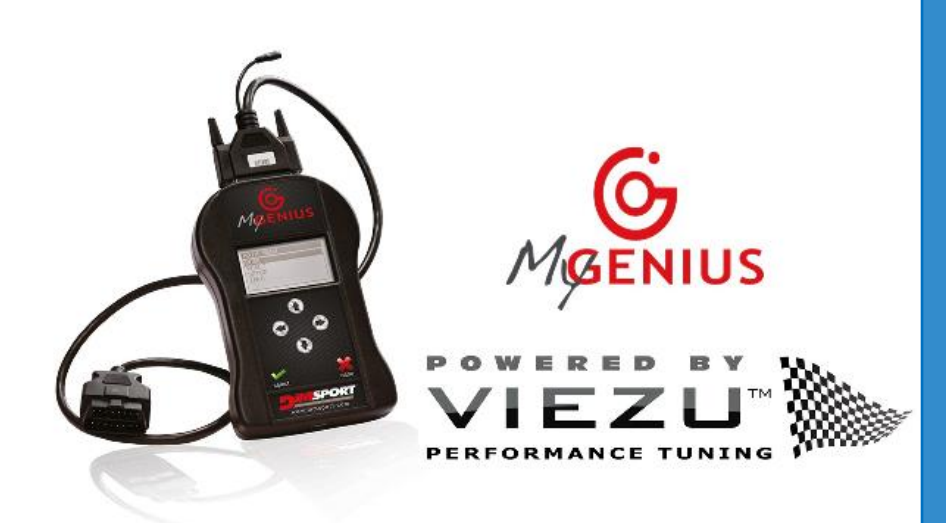

TEAM VIEZU

1/24/2022

## Contents

| INTRODUCTION                | 2  |
|-----------------------------|----|
| PC SPECIFICATION REQUIRED   | .2 |
| BOX CONTENTS                | .2 |
| DOWNLOADING THE SOFTWARE    | .3 |
| CONNECTING TO YOU VEHCILE   | .3 |
| USING THE MYGENIUS SOFTWARE | 4  |
| RECEIVING YOUR FILE         | .4 |

## Introduction

The My Genius is a hand-held Do-It-Yourself Tuning Device that is paired to your car and your car only. This clever little device provides a gateway allowing you to change your vehicles performance in just fifteen minutes!

## PC SPECIFICATION REQUIRED

- Windows 7/8/10 32/64bit with at least 4GB of RAM
- Min. screen resolution 1366x768
- Max. Full HD screen resolution 1920x1080
- 1 USB port
- ADSL Internet connection
- 2 GB of free space on the hard disk
- Updated browser (IE/Chrome/Firefox)

**<u>Please note</u>** this software will not work with MAC Computers or software that falls outside of Windows Operating Systems.

IF THIS IS THE FIRST TIME YOU ARE USING YOUR MYGENIUS DEVISE PLEASE ENSURE YOU READ ALL GUIDANCE NOTES HERE FROM START TO FINISH BEFORE YOU BEGIN TO ENSURE YOU HAVE EVERYTHING YOU NEED TO HAND.

## Box Contents:

- MyGenius Device
- USB Cable
- OBD Connection Cable

## Downloading the software:

Download the MyGenius Software and update the console

- 1. The download link and minimum PC requirements are contained on the instruction card inside the package.
- Once you have updated the client, connect your MyGenius to the computer only, and allow the client to perform any hardware updates to the MyGenius that may be available.

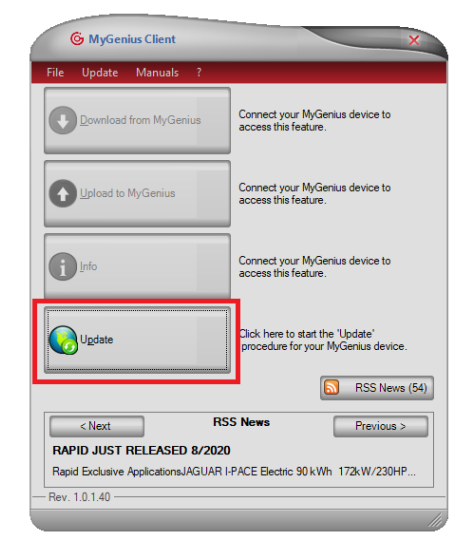

## Connecting to your vehicle:

Using the specific connector provided, then follow the instructions provided to read out (or identify, if reading is not supported) the software.

- 1. Click WORK and then follow the onscreen options to select your vehicle.
- 2. Then press READ. If READ is not available press ID.
- 3. Make sure to follow all onscreen instructions throughout this process

## Using the MyGenius software:

Move back to the PC, connect MyGenius and open the MyGenius client software.

- 1. Press Download from MyGenius and save the file to your computer.
- 2. Please email your file along with your vehicle details as listed below and the level of tune you require to <u>DESK@VIEZU.COM</u>
- 3. Please include the following information in your email:
  - a. Make:
  - b. Model:
  - c. Engine size:
  - d. Fuel Type:
  - e. Modifications to powertrain:
  - f. Tuning required:

| 6 MyGenius Client X                                                   |                                                                                                    |  |
|-----------------------------------------------------------------------|----------------------------------------------------------------------------------------------------|--|
| File Update Manuals ?                                                 |                                                                                                    |  |
| Download from MyGenius                                                | Click here to start the 'Download from<br>MyGenius' procedure. You can<br>Download the original file of your car<br>from the MyGenius device. |  |
| Upload to MyGenius                                                    | Click here to start the 'Upload to<br>MyGenius'. Here you can upload a<br>modified file to your MyGenius device.                              |  |
| Info                                                                  | Click here to visualize information<br>about your MyGenius device.                                                                            |  |
| Update                                                                | Click here to start the 'Update'<br>procedure for your MyGenius device.                                                                       |  |
| RSS News (54)                                                         |                                                                                                    |  |
| < Next RSS News Previous >                                            |                                                                                                    |  |
| RAPID JUST RELEASED 8/2020                                            |                                                                                                    |  |
| Rapid Exclusive ApplicationsJAGUAR I-PACE Electric 90 kWh 172kW/230HP |                                                                                                    |  |
|                                                                       |                                                                                                    |  |
|                                                                       |                                                                                                    |  |

## Receiving your file:

Once you your file is returned to you via email from VIEZU, save the to your computer and upload to MyGenius.

- 1. Once uploaded, just go to the vehicle and program the file you want to your vehicle by selecting WORK and then selecting WRITING and choosing the tuning file you want.
- 2. Always follow the onscreen instructions when writing any file back to the vehicle.

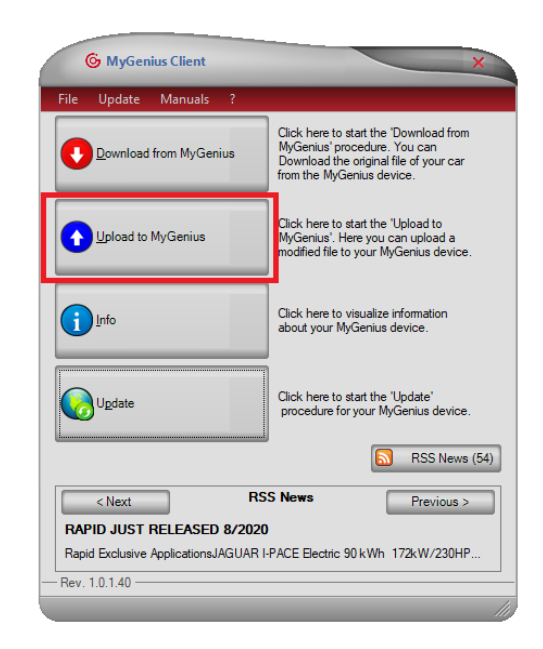

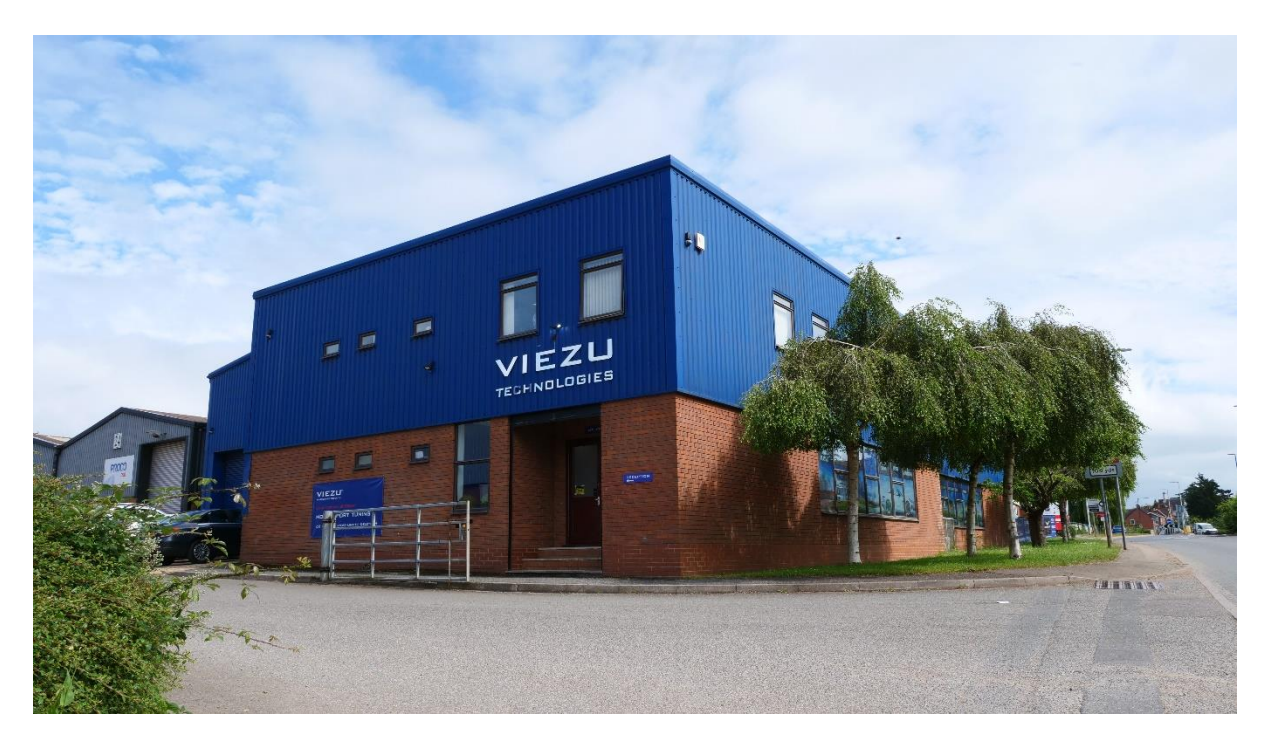

#### www.viezu.com

#### VIEZU Technologies Ltd

31 Bidavon Industrial Estate Waterloo Road Bidford on Avon Alcester Warwickshire B50 4JN

Contact: +44 (0) 1789 774444

Email: info@viezu.com